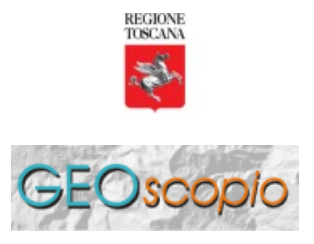

A cura del Settore Sistema per il Governo del Territorio e dell' Ambiente

## Esempio di impiego di GeoScopio\_WMS

In questo esempio, si vuole mostrare come l'impiego dei sistemi WMS permette di mettere insieme informazioni dislocate in posti remoti.

In questo caso si ricorrerà al servizio fornito dall' Ente Governativo Statunitense N.A.S.A. che mette a disposizone via internet svariati servizi via WMS. &Egrvae; verr&garave; mostrtao come le mappe fornite da GeoScopio\_WMS possono essere composte con le mappe fornite dai servizi NASA per comporre una informazione maggiore.

II server WMS NASA a cui faremo riferimento risponde all'indirizzo internet: http://viz.globe.gov/viz-bin/wmt.cgi?version=1.1.0

In figura 1 viene mostrato come tale server WMS viene aggiunto all'elenco dei servers WMS in un client GIS. In questo esempio viene fatto ricorso a Quantum-GIS.

| ( | 2 Creare una nuo       | va connessione WMS                                 | ? 🛛      |
|---|------------------------|----------------------------------------------------|----------|
|   | –Informazioni sulla co | nnessione                                          | ОК       |
|   | Nome                   | Nasa-Viz                                           | معيد الع |
|   | URL                    | http://viz.globe.gov/viz-bin/wmt.cgi?version=1.1.0 |          |
|   | Server Proxy           |                                                    | Aiuto    |
|   | Porta del proxy        |                                                    |          |
|   | Utente del proxy       |                                                    |          |
|   | Password del proxy     |                                                    |          |
|   |                        |                                                    |          |
|   |                        |                                                    |          |
|   | L                      |                                                    | 11       |

Figura 1

Il server WMS NASA-VIZ dispone di un elenco di oltre 130 strati con livello di copertura nazionale o globale. In questo esempio di ipotizza di selezionare alcuni strati di contorno (confini nazionali, fiumi, linee di costa, etc), oltre allo strato RPRXXW (Satellite/radar Daily Rainfall Estimate). Vedi figura 2.

| <b>Q</b> Aggiungi Layer dal s                                                            | erver               |                                         | ? 🛛                 |
|------------------------------------------------------------------------------------------|---------------------|-----------------------------------------|---------------------|
| Connessioni server                                                                       |                     |                                         |                     |
| Nasa-Viz                                                                                 |                     |                                         | ▼                   |
| Connetti Nuov                                                                            | vo Modifia          | a Elimina Aggiungere serve              | er predefiniti      |
| Codifica immagine                                                                        |                     |                                         |                     |
| PNG                                                                                      |                     |                                         |                     |
| Layer                                                                                    |                     |                                         |                     |
| ID                                                                                       | Nome /              | Titolo                                  | Riassunto           |
|                                                                                          | RIVERS              | Rivers                                  | Context layer:      |
|                                                                                          | RLAS27              | Latitude shifts (NAD83 minus NAD27)     | Latitude shifts     |
| <u></u> ⊕-29                                                                             | RLOS27              | Longitude shifts (NAD83 minus NAD27)    | Longitude shift     |
| <u></u> <u> </u> <u> </u> <u> </u> <u> </u> <u> </u> <u> </u> <u> </u> <u> </u> <u> </u> | ROADS               | Roads (for maps 1deg or smaller)        | Context layer: 🔤    |
| <b>⊡</b> -69                                                                             | RPRAIN              | Rainfall                                | Rainfall, Units:    |
| <u></u>                                                                                  | RPRWMS              | Rainfall (transparent)                  | Rainfall (transp    |
|                                                                                          | RPRXXR              | Multi-Satellite Precipitation Estimate  | Multi-Satellite F 📥 |
| <u>⊕</u> -79                                                                             | RPRXXW              | Satellite/Radar Daily Rainfall Estimate | Satellite/Radar 🔼   |
| •                                                                                        |                     |                                         | ••                  |
| Coordinate Reference Sys                                                                 | tem (3 available) - |                                         |                     |
|                                                                                          |                     |                                         |                     |
| WGS 84                                                                                   |                     |                                         | Cambia              |
| Aiuto                                                                                    |                     |                                         | Aggiungi Chiudi     |
| Pronto                                                                                   |                     |                                         |                     |

Figura 2

Dopo aver configurato l'accesso al server NASA-VIZ si aggiunge lo strato alla vista di Quantum-GIS (lasciando il Sistema di Riferimento in WGS84) e viene visualizzata la mappa globale dei dati selezionati (figura 3)

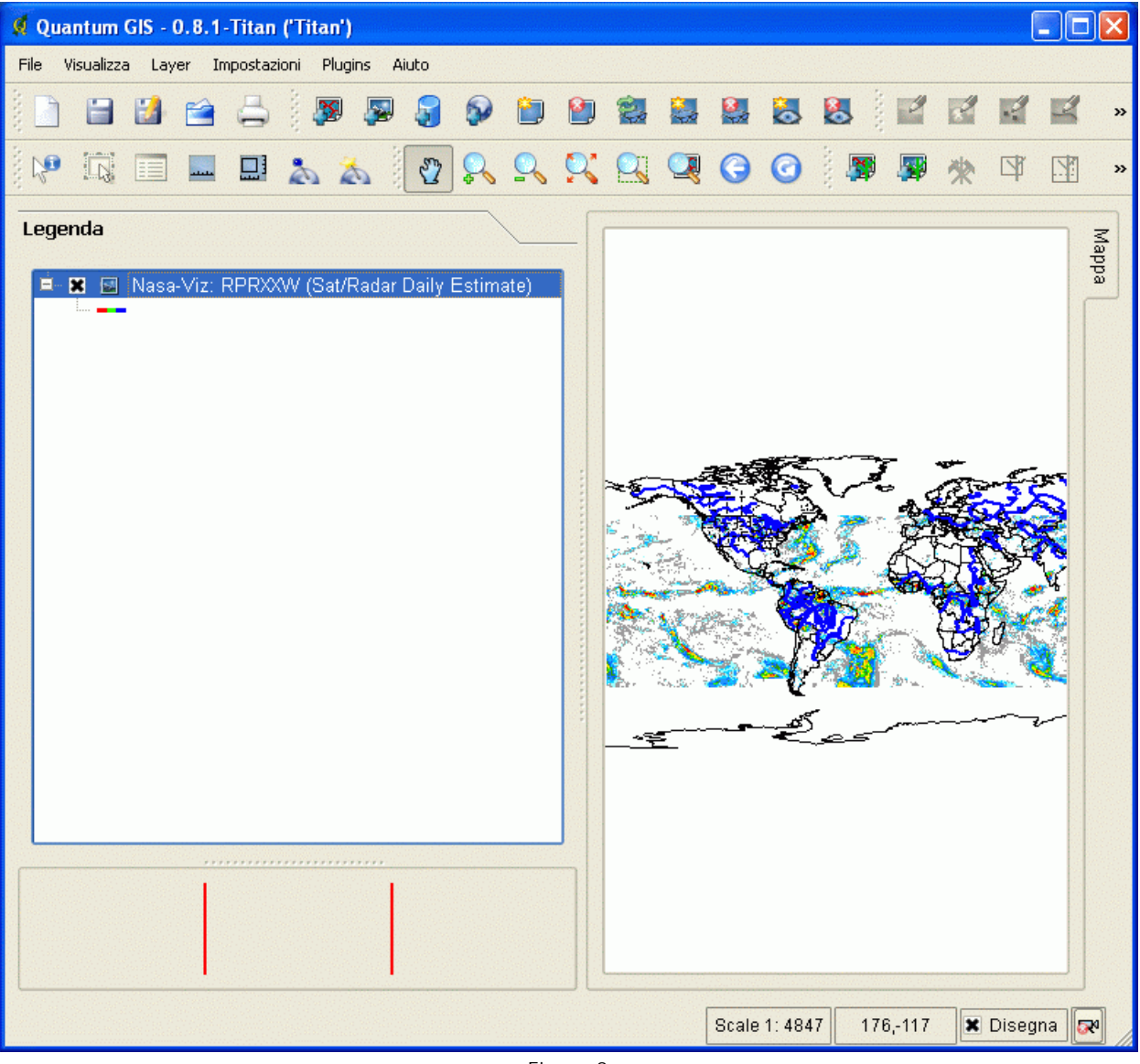

Ingrandendo l'immagine (zoom) nella zona europeo-italiana si può osservare la situazione che il tematismo (RPRXXW) riporta per tale area (figura 4).

| 🕺 Quantum GIS - 0.8.1-Titan ('Titan')                                                                                                    |     |      |         |        |                                                              |               |                                       | (     |                          |          |
|----------------------------------------------------------------------------------------------------|-----|------|---------|--------|--------------------------------------------------------------|---------------|---------------------------------------|-------|--------------------------|----------|
| File Visualizza Layer Impostazioni Plugins Aiuto                                                                                                    |     |      |         |        |                                                              |               |                                       |       |                          |          |
| 📄 🗃 😫 🚔 🚔 🌆 🐺 💭 🌚 😫                                                                                                    | ) 😫 |      |         | 8      | 8                                                            |               |                                       |       |                          | »        |
| 🖓 🗔 🔲 🛄 🚵 🚵   🖓 🕵 🔍                                                                                                    | ۷   | Q    | 0       | 0      | )<br>()<br>()<br>()<br>()<br>()<br>()<br>()<br>()<br>()<br>( | <b>- 19</b>   | *                                     | 4     |                          | »        |
| Image: Second second second |     | ···· |         |        |                                                              | I A Parts & A | A A A A A A A A A A A A A A A A A A A |       | 1 - La V - M - V - L - L | Mappa    |
| Retrieving using wms                                                                                                    |     |      | Scale 1 | 1: 288 | 23.6                                                         | 54,49.6       | 9 🗙                                   | Diseg | na 5                     | <b>x</b> |

A questo punto possiamo aggiungere le mappe fornite da GeoScopio\_WMS per meglio capire a quale porzione della Toscana sono riferiti i dati riportati da NASA-VIZ.

A questo riguardo si può seguire le istruzioni specifiche su come aggiungere uno strato GeoScopio\_WMS a una vista Quantum-GIS (vedi istruzioni).

Nell'aggiungere uno strato WMS collegato a GeoScopio\_WMS occorre avere l'accortezza di non inserire il parametro SRS=EPSG: 3003 e lasciare il sistema di riferimento standard (WGS84).

Infatti in questo caso vi è l'esigenza di far coincidere mappe prodotte dal sistema NASA-VIZ con quelle prodotte dal sistema GeoScopio\_WMS.

Per ottenere questo scopo è necessario utilizzare come sistema di riferimento WGS1984.

In figura 5 è mostrato il risultato dell'abbinamento delle mappe dei due servers WMS impiegati.

| ダ Quantum GIS - 0.8.1-Titan ('Titan')            |                                         |              |               |             |
|--------------------------------------------------|-----------------------------------------|--------------|---------------|-------------|
| File Visualizza Layer Impostazioni Plugins Aiuto |                                         |              |               |             |
| ) 🗋 😫 🚔 🚑 🖗 🗶 🗿 😂 🛍                              | ) 😫 😫                                   | 🔮 😹          | 8   🖬 🛛       | i i i »     |
| i 🖓 🖳 🔲 🖬 🔜 🔈 📩 i 🖗 🕵 🔍                          | < 🖸 🍳                                   | 00           | ) 🐺 🐺 🔊       | k 🖾 🖾 »     |
| Legenda                                          | ~~~~~~~~~~~~~~~~~~~~~~~~~~~~~~~~~~~~~~~ | ·            | 3 5           | de M        |
| 🖻 🕱 📓 GeoScopioWMS                               | 052                                     | E            | 5 7           | oa a        |
| P I I I I I I I I I I I I I I I I I I I          |                                         |              |               |             |
|                                                  |                                         |              |               |             |
| Retrieving using wms                             |                                         | Scale 1: 288 | 3 23.41,42.54 | 🕱 Disegna 🗔 |

Andando a ingrandire su un particolare della Toscana, si può apprezzare l'abbinamento dei dati di GeoScopio\_WMS con quello dei dati di NASA-VIZ in figura 6.

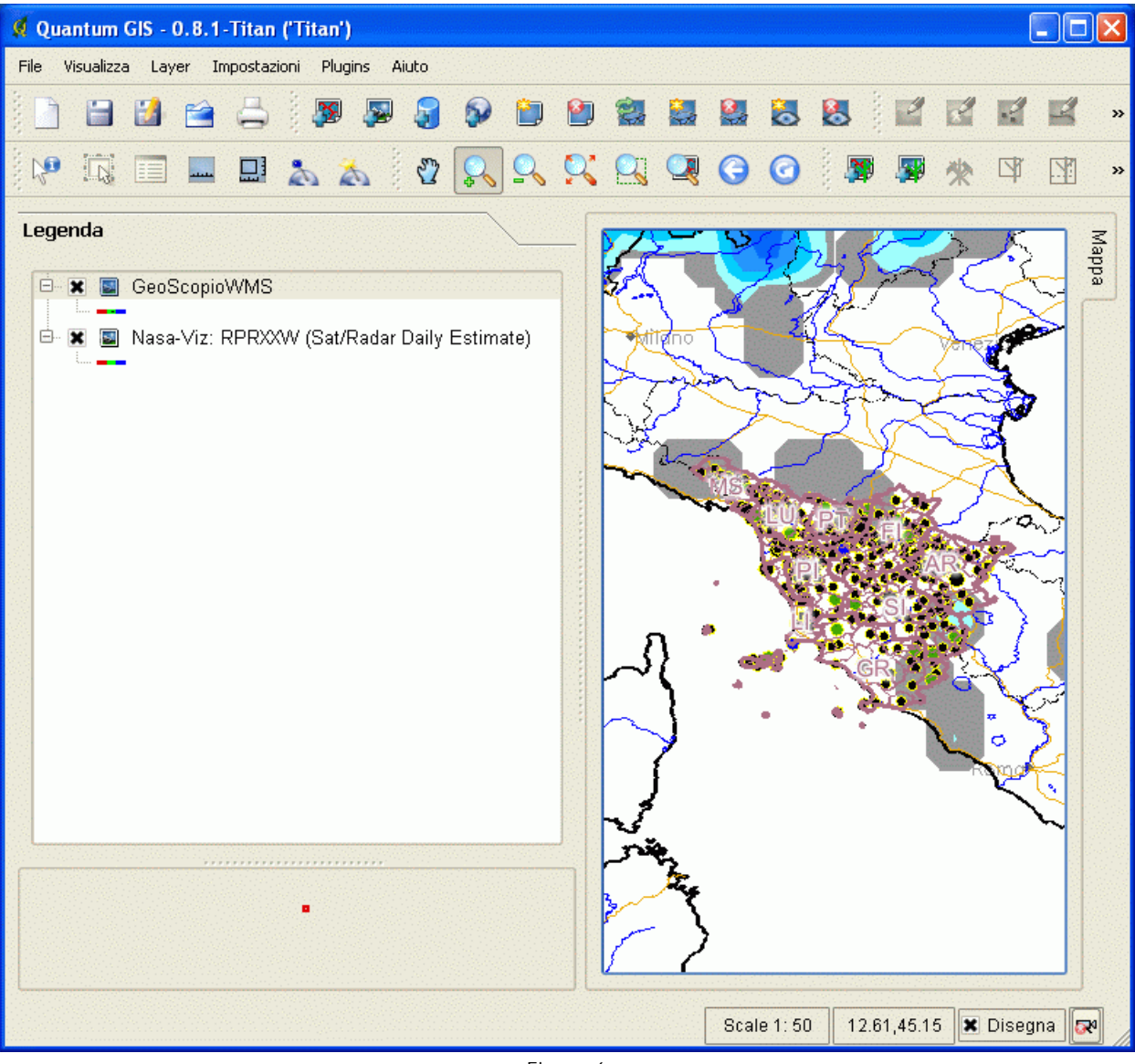

Figura 6

Un maggior grado di dettaglio si può osservare in figura 7.

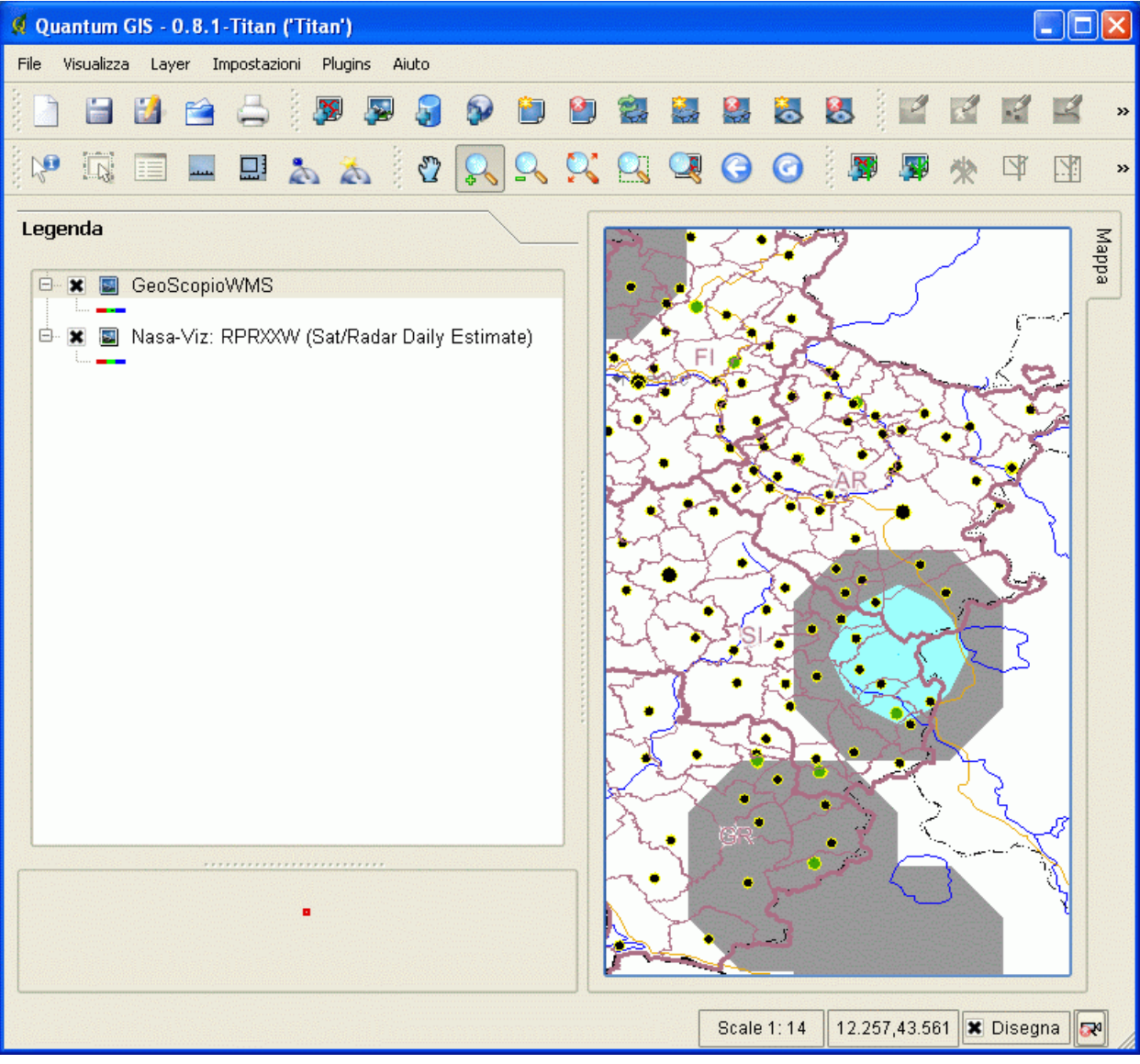

Per avere maggiori notizie sulle informazioni veicolate dalle mappe di NASA-VIZ si puo' consultare i metadati I SO19115 veicolati dal server NASA-VIZ stesso. In Quantum-GIS, si può vedere una selezione dei metadati attraverso la finestra delle proprieta' del layer (figura 8).

| )river:               | Comine consider 1 2 data avanidar                                                                                                    |                                                                                                    |
|-----------------------|----------------------------------------------------------------------------------------------------|----------------------------------------------------------------------------------------------------|
| ierver Properti       | es:                                                                                                    |                                                                                                    |
| Property              |                                                                                                    | Value                                                                                                    |
| WMS Version           | 1.1.0                                                                                                    |                                                                                                    |
| Title                 | The GLOBE Program Visualization Server                                                                                                    |                                                                                                    |
| Abstract              | Web Map Server maintained for The GLOBE Program by D<br>Flight Center. Contents include GLOBE student data and<br>Contact: webmaster@www.digitalearth.gov. | Digital Earth and GLOBE Visualizations at NASA Goddard Spa<br>environmental data from NOAA, NASA and other sources. |
| Keywords              | environment<br>weather<br>education<br>science                                                                                                    | k                                                                                                    |
| Online<br>Resource    | -                                                                                                    |                                                                                                    |
| Contact<br>Person     | Jeff de La Beaujardiere<br>Computer Scientist<br>NASA                                                                                                    |                                                                                                    |
| Fees                  | none                                                                                                    |                                                                                                    |
| Access<br>Constraints | none                                                                                                    |                                                                                                    |
| Image<br>Formats      | image/gif<br>image/png<br>image/png; VISUAL=PSEUDO<br>image/png; VISUAL=TRUE<br>image/tiff<br>image/tiff; VISUAL=PSEUDO<br>image/tiff; VISUAL=TRUE         |                                                                                                    |
| Identify              | text/plain                                                                                                    |                                                                                                    |

L'informazione ISO19115 e' separata in informazione relativa al servizio NASA-VIZ e informazione sul singolo strato. In figura 9 e' mostrata la porzione relativa allo strato RPRXXW.

| oprietà raste          | r                                                                                                    | ?      |
|------------------------|----------------------------------------------------------------------------------------------------|--------|
| bologia Gen            | erale Metadata Piramidi Istogramma                                                                                         |        |
|                        |                                                                                                    | (      |
| ayer Properties:       | RPRXXW                                                                                                    |        |
| Property               | ¥alue                                                                                                    |        |
| Selected               | Yes                                                                                                    |        |
| Visibility             | Visible                                                                                                    |        |
| Title                  | Satellite/Radar Daily Rainfall Estimate                                                                                    |        |
| Abstract               | Satellite/Radar Daily Rainfall Estimate. Units: mm. Legend: M,Mult = report covered multiple days. T = Trace precipitation |        |
| Can Identify           | Yes                                                                                                    |        |
| Can be<br>Transparent  | Yes                                                                                                    |        |
| Can Zoom In            | Yes                                                                                                    |        |
| Cascade<br>Count       |                                                                                                    |        |
| Fixed Width            |                                                                                                    |        |
| Fixed Height           |                                                                                                    |        |
| WGS 84<br>Bounding Box | -180.00000000000000,-90.0000000000000000000                                                                                |        |
| Available in<br>CRS    | EP5G:4326                                                                                                    |        |
| Available in<br>CRS    | AUTO:42003                                                                                                    |        |
| Available in<br>CRS    | AUTO:42005                                                                                                    |        |
| Available in           | Name REFERENCE                                                                                                    |        |
| style                  | Title Color map                                                                                                    |        |
|                        | Abstract Color on map indicates data value.                                                                                |        |
|                        |                                                                                                    |        |
|                        |                                                                                                    |        |
| Layer Properties       | PRPH                                                                                                    |        |
|                        |                                                                                                    |        |
|                        |                                                                                                    |        |
| Aiuto                  | Applica OK                                                                                                    | Annull |

Nell'informazione relativa allo strato si può leggere, ad esempio che oltre al sistema di riferimento WGS1984 (EPSG:4326, proiezione rettangolare) le mappe sono disponibili anche nei sistemi di riferimento AUTO:42003 e AUTO:42005 (proiezioni ortografiche). Il parametro SRS=AUTO:42003,9001,5,45 indica Una proiezione ortografica con centro nel punto 45°N e 5°E. Nella metainformazione, si può reperire l'eventuale informazione circa l'indirizzo URL a cui reperire una legenda.

Purtroppo Quantum-GIS nella selezione che visualizza non ingloba la parte relativa al la legenda. Pertanto, per recuperare tale indirizzo occorre aprire con un browser direttamente la pagina

http://viz.globe.gov/viz-bin/wmt.cgi

Comparirà una pagina di tipo XML con l'informazione ISO19115 relativa al server NASA-VIZ e ai dati da esso veicolati. In essa, cercando la voce RPRXXW, si potrà localizzare l'indirizzo del parametro LEGENDURL, evidenziato in blu nella immagine di figura 10.

| 🕲 Mozilla Firefox                                                                                                    |                   |
|----------------------------------------------------------------------------------------------------|-------------------|
| Eile Modifica Visualizza Cronologia Segnalibri Strumenti ?                                                                                                    | $\langle \rangle$ |
| The second second seco | Q                 |
| 🐢 Come iniziare 🔊 Ultime notizie 🏾 🎇 file:///D:/nasa-blue-m                                                                                                    |                   |
| <pre>                                                           <td></td></pre>                                                                                                    |                   |
| <extent default="SOLARNOON" name="hour">00,12,SOLARNOON</extent> <pre> <style></style></pre>                                                                                                    |                   |

Figura 10

Impostando tale indirizzo internet sul browser, è possibile accedere alla specifica legenda per lo strato scelto (RPRXXW: Satellite/Radar Daily Rainfall Estimate), come visualizzato in figura 11. Inoltre sempre nella metainformazione ISO19115 in formato XML di figura 10 si può leggere che l'estensione temporale del dato contenuto nello strato va da 01-Feb-2002 al 22-Mag-2005

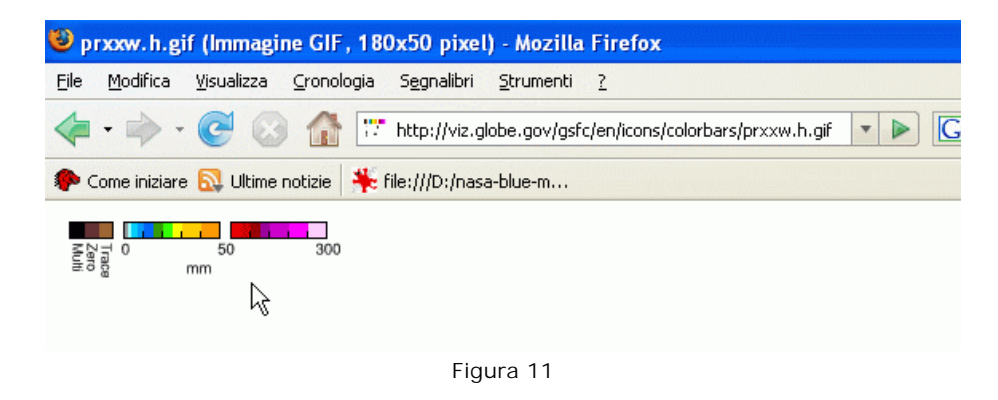

Si ringraziano quanti vorranno segnalare al personale responsabile eventuali Omissioni o errori rilevati durante la consultazione (si prega di citare il progetto consultato), o semplicemente fornire una opinione sul servizio. Per informazioni: servizio.geografico@regione.toscana.it

Ottimizzazione: il sito internet è ottimizzato per una visione 800x600. Browsers utilizzabili: Netscape 7.x, Internet Explorer 5.5, Internet Explorer 6.0, Mozilla Firefox 1.0.7. Plugins richiesti: Per il funzionamento non è richiesto nessun plugin da installare.

Regione Toscana - tutti i diritti riservati.